# **COMO RESPONDER PENDÊNCIA**

## 1) Clicar em SOLICITAÇÕES DE SERVIÇO

### 2) Informar LOGIN (CPF/CNPJ) e SENHA ou CERTIFICADO DIGITAL

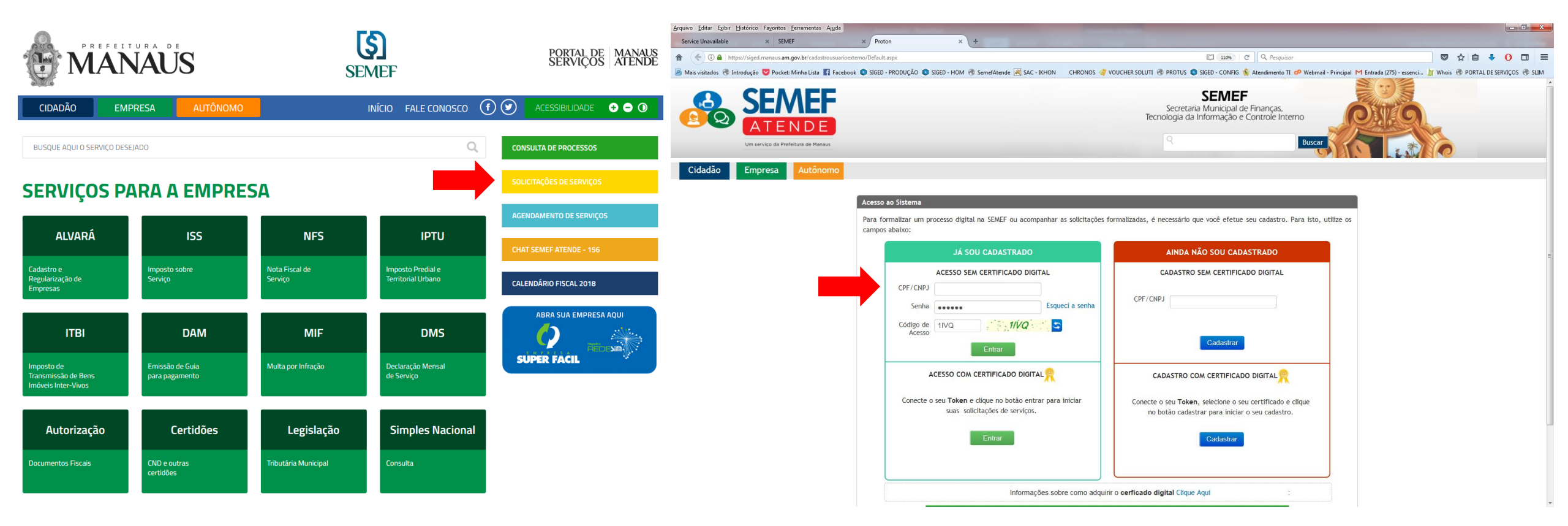

# **COMO RESPONDER PENDÊNCIA**

### 3) Clicar em SOLICITAÇÕES DE SERVIÇO

#### 4) Informar LOGIN (CPF/CNPJ) e SENHA ou CERTIFICADO DIGITAL

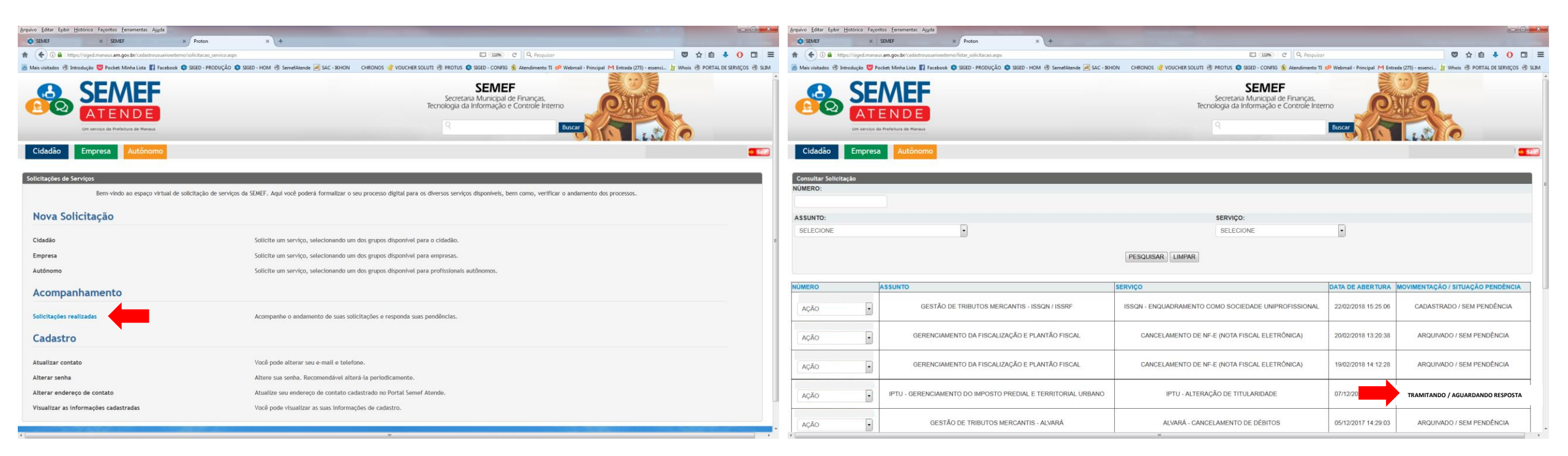

# **COMO RESPONDER PENDÊNCIA**

### 5) Clicar na setinha da palavra **AÇÃO** e selecionar **PENDÊNCIA**

### 6) Clicar na setinha da palavra **AÇÃO** e selecionar **RESPONDER**

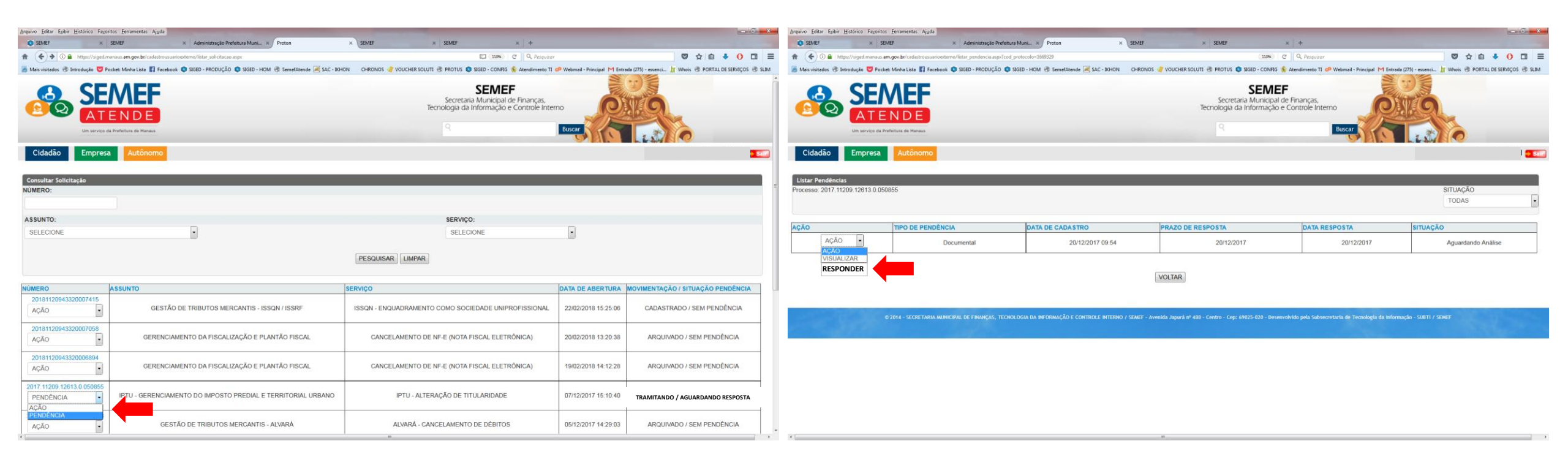

7) No campo RESPOSTA DA PENDÊNCIA digitar a informação e se for necessário, anexar arquivo. Clicar em SALVAR.

| 🔶 🕂 😋 🗋 siged.manaus.am.gov.br.cadastrousuuridestenno/responder.penderdia.apv?co<br>🗄 Apv. 🐇 5535 🕐 SDAD Azenis dag. 💿 5550 🕒 5564 Azenis (Port. 🌭 Post Data:Azeniv & Po | d. pendervisia 74076.cod. protocolo +1793.34 👘 🗮<br>vietuas de Canada 📋 Oscaros electrico - 🔿 17227.2.66.000/cat. 🛅 Orites finantes | ← → X C                         |
|----------------------------------------------------------------------------------------------------|----------------------------------------------------------------------------------------------------|---------------------------------|
| SERVICE<br>ATENDE<br>In anico a tradeci o reas                                                                                                    | EF<br>al de Finanças,<br>o e Controle Interno<br>Buscar                                                                             | <u>@</u> @                      |
| Cidadão Empresa Autónomo                                                                                                    |                                                                                                    | Cidadão                         |
| PROCESSO<br>2011 1120                                                                                                    | 0ATA CE ABEATURA<br>23/04/2010                                                                                                    | Listar Pendian<br>Processo 2015 |
| CLASSIFICAÇÃO ARQUIVISTICA (ASSUNTO DA IOLICITAÇÃO)                                                                                                    | TIPO DOCUMENTAL                                                                                                    |                                 |
| 12.01.01 - AVALIAÇÃO DE VALOR DE ITEI                                                                                                    | FORMILARIO WEB                                                                                                    | ACAO                            |
| TIPO DE PENDÊNCIA:                                                                                                    |                                                                                                    | 4080                            |
| Docemental                                                                                                    |                                                                                                    | - marine                        |
| DESCRIÇÃO DA PENDÊNCIA:                                                                                                    |                                                                                                    |                                 |
| ANEXAR UNA COPA DO REGISTRO DE INÓVEIS                                                                                                    |                                                                                                    |                                 |
| PRAZO DE RESPOSTA:                                                                                                    |                                                                                                    |                                 |
| 21/05/2015                                                                                                    |                                                                                                    |                                 |
| RESPOSTA DA PENDÊNCIA:                                                                                                    |                                                                                                    |                                 |
|                                                                                                    |                                                                                                    |                                 |
| ANEXO:                                                                                                    |                                                                                                    |                                 |
| Escother arguteo Henhum argute; selecanado                                                                                                    |                                                                                                    |                                 |
| BALVAR CANCEL                                                                                                    | LAR                                                                                                    |                                 |
| in 2011. SECRETANA ANALESIA, IN FRANCIS, TECHNOLIS IN ENTIRANCIA: E CONTRESS INTE<br>parts followerstatic de Technique de bite                                           | WEI / 12007 - America Japanis of 400 - Cantron - Carpo 40025-020 - November 4005<br>menglin - Satti / 12007                         |                                 |
|                                                                                                    |                                                                                                    | Aquation to upol o              |
|                                                                                                    |                                                                                                    |                                 |

8) Após ter digitado a informação, clicar em ENVIAR RESPOSTA.

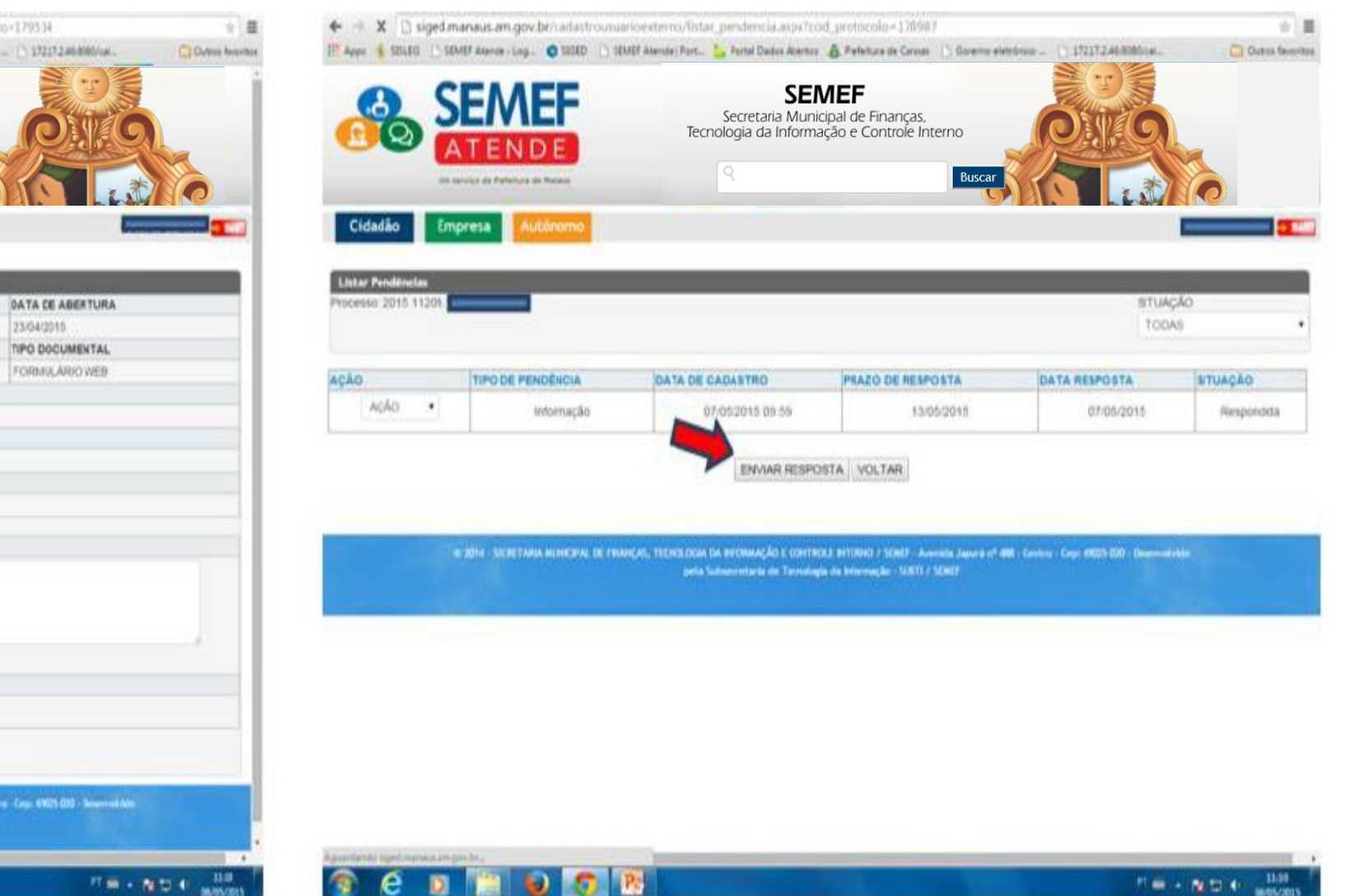

Em caso de Dúvidas, entre em contato com o Call Center (disque 156)